## **1.-** Enllac per accedir a la plataforma.

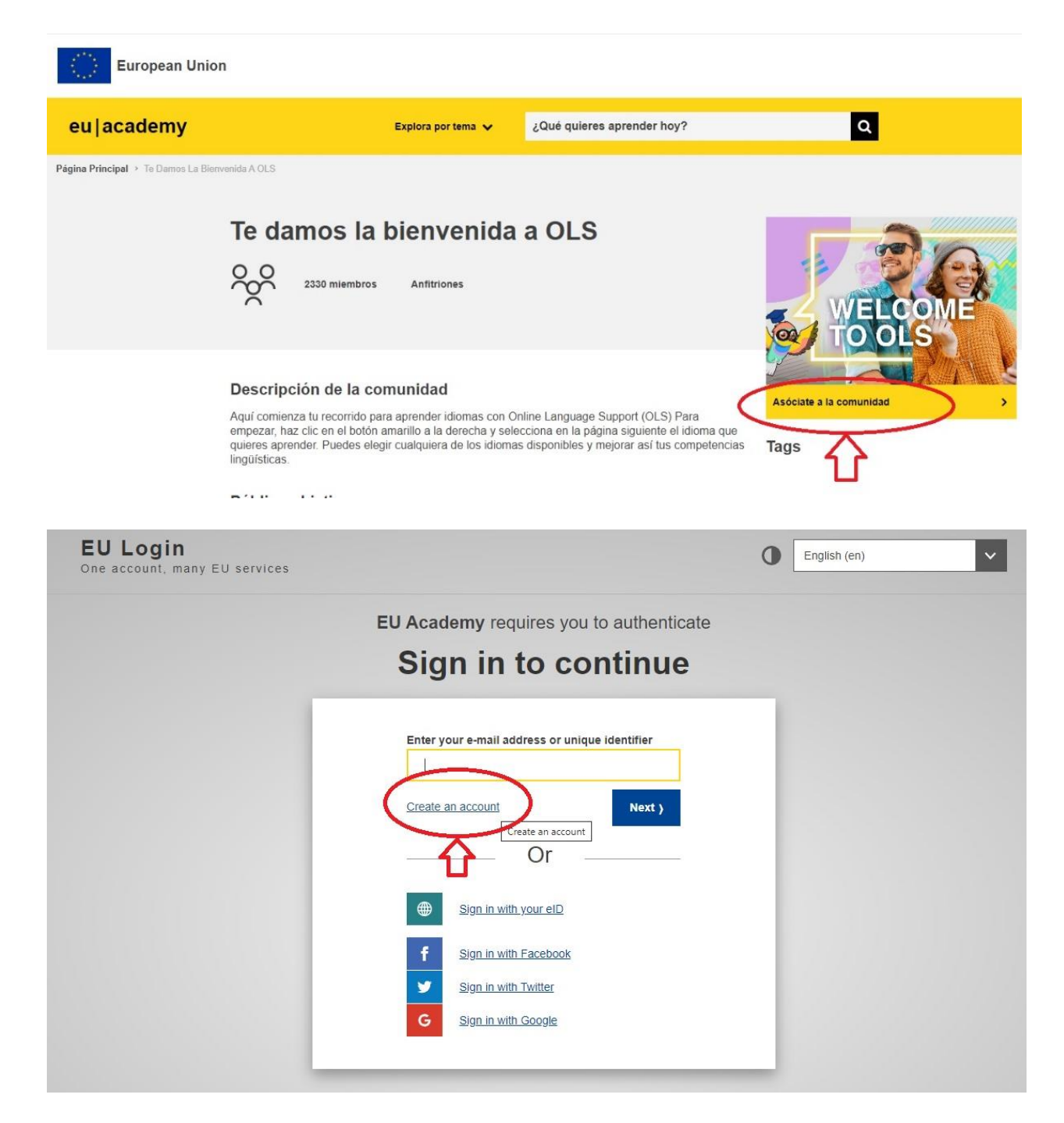

Aquí cal completar les dades per crear el compte.

Un cop completat rebràs un correu electrònic amb l'enllaç per crear la teva contrasenya. Atenció! Disposes de 24 hores per crear-la.

**2.-** Un cop creada la contrasenya, cal entrar directament a la pantalla d'inici. Des del buscador, cal escriure " placement".

| eu academy                    | Explore by topic 🗸 | placement         | ۹            | 🗙 Log in \mid En 👻 |
|-------------------------------|--------------------|-------------------|--------------|--------------------|
| Site Home > Site Pages Search |                    |                   |              |                    |
| 25 results found              |                    |                   |              |                    |
| Topic 🗸 Level 🗸               | Language 🗸         | Duration V Type V | Curriculum 🗸 | Provider 🗸         |
|                               |                    |                   | sort by v    |                    |

**3.-** Escollir l'opció "Placement Test" de la llengua en que cursaràs l'estada de mobilitat i anar a "Inscribirse".

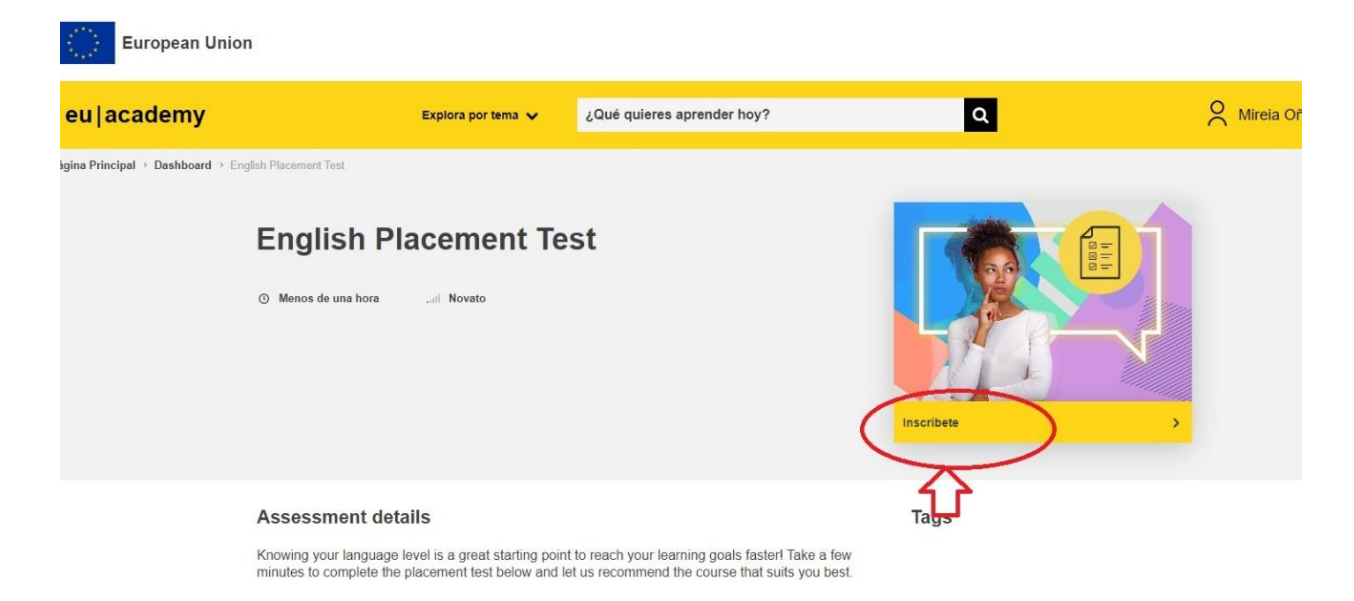

**4.-** Un cop realitzada la inscripció, el test et queda fixe en el panell d'inici. El pots realitzar quan vulguis i tantes vegades com vulguis. Consta de 55 preguntes amb àudios inclosos. Per fer-lo es triga entre 10 i 55 minuts segons el nivell de cadascú.

**5.-** Un cop fet i revisat, has de marcar "finalizar revisión" per a que marqui el nivell que hagis obtingut.

| eu academy                                                   | Explora por tema 🗸                                                                                                    | ¿Qué quieres aprender hoy?                                                   | ٩                 | ¢ ρ α                                                                                                    |
|--------------------------------------------------------------|----------------------------------------------------------------------------------------------------|------------------------------------------------------------------------------|-------------------|----------------------------------------------------------------------------------------------------|
|                                                              | Comenzado el viernes, 8 de julik<br>Estado Finalizado<br>Finalizado en viernes, 8 de julik<br>Tiempo empleado 26 minutos 45 se                                                | o de 2022, 11:27<br>o de 2022, 11:54<br>gundos                               | Navegación f      | Por El Cuestionario                                                                                                    |
|                                                              | Pregunta 1<br>Correcta<br>Se punkla 1,00<br>sobre 1,00<br>P Marcar<br>pregunta<br>O is<br>O has                                                                               | rs old."                                                                     |                   | 3 14 15 16 17 18   4 5 7 5 5 5   12 23 24 25 25 27   4 5 36 4 35 36   17 12 33 34 35 36   10 41 42 43 44 45   19 50 55 55 54   17 50 55 54 |
|                                                              | La respuesta corre                                                                                                    | icta es: am                                                                  | Mostrar todas Jas | preguntas en una página                                                                                                    |
|                                                              | Pregunta 2 "Heplay:<br>Correcta<br>Se puntúa 1,00 sebre 1,00 0 don't                                                                                                    | tennis."                                                                     |                   |                                                                                                    |
|                                                              |                                                                                                    |                                                                              |                   |                                                                                                    |
| oulocadomu                                                   |                                                                                                    | 1014 millione annadar kau?                                                   | 8                 |                                                                                                    |
| eu   academy                                                 | Explora por tema 🗸                                                                                                    | ¿Qué quieres aprender hoy?                                                   | ٩                 | င့် 🔎 🎗 Mirela Or                                                                                                    |
| <mark>eu   academy</mark><br>Jina Principal → Educación Y De | Explora por tema 🗸                                                                                                    | ¿Qué quieres aprender hoy?                                                   | ٩                 | D R Mirela Of                                                                                                    |
| <mark>eu   academy</mark><br>Ina Principal + Educación Y De  | Explora por tema 🗸<br>sarrollo De Capacidades + English Placement Test<br>Your assessment res                                                                                 | ¿Qué quieres aprender hoy?<br>Sults                                          | ٩                 | ႐ုံ D                                                                                                    |
| <mark>eu   academy</mark><br>Jina Principal + Educación Y De | Explora por tema V<br>searrollo De Capacidades → English Pacement Test<br>Your assessment res<br>C1                                                                           | ζΩué quieres aprender hoy?<br>sults                                          | ٩                 | ႐ံ့ 🔎 🕺 Mirela Of                                                                                                    |
| <mark>eu   academy</mark><br>gins Principal + Educación Y De | Explora por tema v<br>sarrollo De Capacidades + English Placement Test<br>Your assessment ress<br>C1                                                                          | ¿Qué quieres aprender hoy?<br>Ruits                                          | ٩                 | ႐ုံ                                                                                                    |
| <mark>eu   academy</mark><br>Jina Principal - Educación Y De | Explora por tema V<br>esarrollo De Capacidades + English Placement Test<br>Your assessment ress<br>C1<br>C1<br>C1<br>C1<br>C1<br>C1<br>C1<br>C1<br>C1<br>C1<br>C1<br>C1<br>C1 | ζQué quieres aprender hoy?<br>sults<br>to dashboard Retake assessment Cancel | ٩                 | D 2 Mireia Or                                                                                                    |

6.- Un cop fet, cal tornar al "Tablero" i seleccionar una altra vegada "English Placement test" com si el tornessis a repetir. Guarda un captura de pantalla on consti la data que has fet el test i que el teu nom també aparegui a la captura de pantalla (molt important).

| Explora por tema. 🗸                          | ¿Qué quieres aprender hoy?                                               | Q Q                   | A Mirela Offate |
|----------------------------------------------|--------------------------------------------------------------------------|-----------------------|-----------------|
| English Placement Test + Take Assessment     |                                                                          |                       | $\sim$          |
| Start your English Placement Te              | ist now!                                                                 |                       | - <b>A</b>      |
| Marcar como hecha                            |                                                                          |                       |                 |
|                                              | ॅ                                                                        |                       |                 |
|                                              | La prueba dura entre 10 y 46 minutos, dependiendo de su nivel.           |                       |                 |
| Durante la proeba                            | de nivel, puedes terminar en cualquier momento y tus resultados será     | in tenidos en cuenta. |                 |
| Pi                                           | ra finalizar la prueba, basta con hacer clic en el botón "Terminar inter | nto*                  |                 |
|                                              |                                                                          |                       |                 |
|                                              | 65 preguntas                                                             |                       |                 |
| Método de calificación. Calificación más alt |                                                                          |                       |                 |
| Resumen de sus intentos previos              |                                                                          |                       |                 |
| Intento Estado                               |                                                                          | Revisión              |                 |
| 1 Finalizado<br>Enviado viemen               | . 8 de julio de 2022. 11.54                                              | Revisión              |                 |
| Reintentar el cuestionario                   |                                                                          |                       |                 |

**7.-** Has guardar la "captura de pantalla on consti la data que has fet el test i on també apareix el teu nom" <u>en format PDF</u>. No has d'escriure accents ni "ñ" al nom del PDF perque si ho fas a vegades no es pot visualitzar.